## How to Open FSIS Public Use JSON Data Products in

## Microsoft Excel - Data

- 1. Download the JavaScript Object Notation (JSON) dataset file from the FSIS Website.
- 2. Open a new blank workbook within Microsoft Excel.

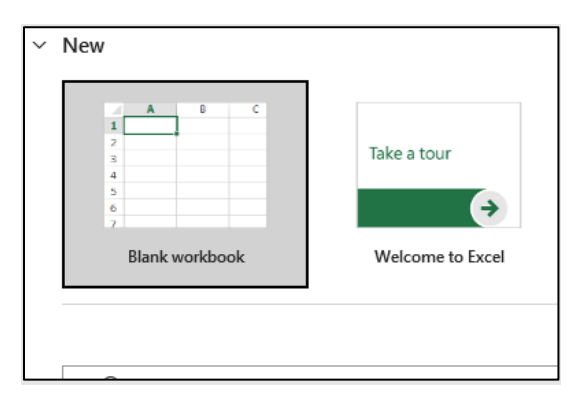

3. Go to the "Data" tab in the ribbon, then under "Get & Transform Data", go to "Get Data" > "From File" > "From JSON".

| File Home Insert               | Draw Page Layout                 | t Formulas       | Data                                            | Review | View   | Automate   | Help          |
|--------------------------------|----------------------------------|------------------|-------------------------------------------------|--------|--------|------------|---------------|
| Get<br>Data ~ From Table/Range | From Picture ~<br>Recent Sources | Refresh<br>All ~ | <b>ries &amp; Conr</b><br>perties<br>kbook Link | s      | Stocks | Currencies | (L)<br>Geogra |
| Get & Transf                   | orm Data                         | Queries 8        | Connection                                      | ns     |        | Data Type: | ÷             |
|                                |                                  |                  |                                                 |        |        |            |               |
|                                |                                  |                  |                                                 |        |        | _          |               |

| AutoSave 💽 🕀 🖓 🔍                 | 일 ~ 🔒 ~ 🗢<br>raw Page Layout Formulas                      | Book1 - Excel         |
|----------------------------------|------------------------------------------------------------|-----------------------|
| Get<br>Data - Text/CSV Web Range | From Recent Existing Re<br>Picture ~ Sources Connections A | fresh 🔒 Edit Links    |
| From <u>F</u> ile                | From Excel Workbook                                        | Queries & Connections |
| From <u>D</u> atabase            | From <u>Text/CSV</u>                                       | G H I                 |
| From <u>A</u> zure               | From <u>X</u> ML                                           |                       |
| From Power Platform              | From JSON                                                  |                       |
| From Online Services             | From PDF                                                   |                       |
| From Other Sources               | From Folder                                                |                       |
| Combine Queries                  | From SharePoint Folder                                     |                       |
| Launch Power Query Editor        |                                                            | -                     |
| Data Source Settings             |                                                            |                       |
| Cuery Options                    |                                                            |                       |
| 16                               |                                                            |                       |

4. Navigate to the file on your personal computer, and then select "Import".

| News           | Charles | Data washifiad   | Ture      | Cinc            |
|----------------|---------|------------------|-----------|-----------------|
| Name           | Status  | Date modified    | lype      | Size            |
| 🛃 test.json    | $\odot$ | 1/5/2024 1:02 PM | JSON File | 3 KB            |
|                |         |                  |           |                 |
|                |         |                  |           |                 |
|                |         |                  |           |                 |
|                |         |                  |           |                 |
|                |         |                  |           |                 |
|                |         |                  |           |                 |
|                |         |                  |           |                 |
|                |         |                  |           |                 |
|                |         |                  |           |                 |
|                |         |                  |           |                 |
|                |         |                  |           |                 |
|                |         |                  |           |                 |
|                |         |                  |           |                 |
|                |         |                  |           |                 |
| ame: test.ison |         |                  | ~ 4       | All Files (*.*) |
| (cstjson       |         |                  |           |                 |
|                |         |                  | Tools 🔻   | Import          |

5. This will open the Power Query Editor. In row 1, select "Record".

| e It | ems      | Sol              | rt Numeric List                                           |
|------|----------|------------------|-----------------------------------------------------------|
| :    | $\times$ | √ f <sub>x</sub> | = Json.Document(File.Contents("C:\Users\test\test.json")) |
|      |          | List             |                                                           |
|      | 1        | Record           |                                                           |
|      |          |                  |                                                           |
|      |          |                  |                                                           |
|      |          |                  |                                                           |
|      |          |                  |                                                           |
|      |          |                  |                                                           |

- 6. In the data row, select "List" or "Record". Some dataset files have more than one data table within the data portion of the JSON, so a further "List" selection might be needed prior to accessing the data table.
  - a. For example, the Establishment Specific Dataset for Raw Beef Sampling will have the data row listed as "Record" and selecting that will lead to the "primary\_table\_data" and "secondary\_table\_data". Select either to obtain the data for the appropriate table.

| $\times$ $\checkmark$ | fx = Source{0} | /x = Source1[data]        |
|-----------------------|----------------|---------------------------|
| metadata              | Record         | nrimany table data list   |
| data                  | List           | secondary table data list |
| appendix              | List           | secondary_table_data      |
|                       |                |                           |

7. Go to the "Transform" tab under "List Tools", and under "Convert", select "To Table".

| 🛛   🙂       | - <del>-</del>  |                   |               |                     |          | Γ        | List Tool           | s te | e t - Po | ower Query | Editor | <br>_ 1 1 |
|-------------|-----------------|-------------------|---------------|---------------------|----------|----------|---------------------|------|----------|------------|--------|-----------|
| File        | Home            | Transform         |               | Add Column          | V        | /iev     | Transform           | n    |          |            |        |           |
| To<br>Table | Keep<br>Items • | Remove<br>Items • | move<br>verse | Duplicates<br>Items | A↓<br>Z↓ | )<br>Sta | ζσ<br>Σ<br>utistics |      |          |            |        |           |
| Convert     |                 | Manage It         | ems           |                     | Sort     | Num      | eric List           |      |          |            |        |           |
| Queries [1] | :               | <                 | $\geq$        | ( √ j               | fx       | = Sou    | urce1[data]         |      |          |            |        |           |
|             |                 |                   | 1             | Record              |          |          |                     |      |          |            |        |           |
|             |                 |                   | 2             | Record              |          |          |                     |      |          |            |        |           |
|             |                 |                   | 3             | Record              |          |          |                     |      |          |            |        |           |
|             |                 |                   |               |                     |          |          |                     |      |          |            |        |           |

8. Ensure the "Select or enter delimiter" is set to "None", and "How to handle extra columns" is set to "Show as errors", as shown in the screenshot. Then select "OK".

| To Table                      |          |           |
|-------------------------------|----------|-----------|
| Create a table from a list of | values.  |           |
| Select or enter delimiter     |          |           |
| None                          | <b>.</b> |           |
| How to handle extra columns   |          |           |
| Show as errors                | <b>*</b> |           |
|                               |          |           |
|                               |          | OK Cancel |
|                               |          |           |

- 9. Within the table, select the two diverging arrows,
  - a.
  - b. then **select "Load More"**, unselect "Use original column name as prefix", and select "OK".

| X   U = I test - Power Query Edi      | or<br>dd Column View               |                              |          |                                          |                 |
|---------------------------------------|------------------------------------|------------------------------|----------|------------------------------------------|-----------------|
| Close & Refresh<br>Preview - Manage - | r<br>Choose<br>Columns • Columns • | Keep Remove<br>Rows • Rows • | ĝ↓<br>∡↓ | Split<br>Column + By + 2 Replace Values  | Merge Queries 🔻 |
| Close Query                           | Manage Columns                     | Reduce Rows                  | Sort     | Transform                                | Combine         |
| Queries [1]                           | $f_X$ = Table                      | .FromList(data,              | Split    | ter.SplitByNothing(), null, null, ExtraV | alues.Error)    |

c. In some datasets, users may need to "Expand to New Rows" to extract the data further when converting to a table form.

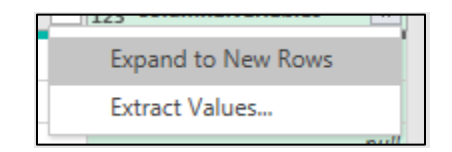

10. Repeat step 9 until all columns are expanded.

11. Then under the "Home" tab, under "Close", select "Close & Load".

| 🔽   🙂<br>File     | ▼                    | - Power Que | ery Edito<br>Ad     | r<br>d Column           | View                      |        |            |
|-------------------|----------------------|-------------|---------------------|-------------------------|---------------------------|--------|------------|
| Close &<br>Load • | Refresh<br>Preview • | Propertie   | es<br>d Editor<br>🗸 | Choos<br>Column<br>Mana | e Remove<br>s • Columns • | [<br>R | Keep       |
| Queries [1        | ]                    | <           | ×                   | √ f:                    | x = Table                 | e.Ex   | pan        |
|                   |                      |             |                     | 23 id                   |                           | •      | ABC<br>123 |
|                   |                      |             | 1                   |                         |                           | 1      | Joh        |
|                   |                      |             | 2                   |                         |                           | 2      | Jan        |
|                   |                      |             | 3                   |                         |                           | 3      | Bob        |
|                   |                      |             |                     |                         |                           |        |            |

12. Navigate to a new sheet within the Excel workbook and repeat steps 5-12 to retrieve other data tables.

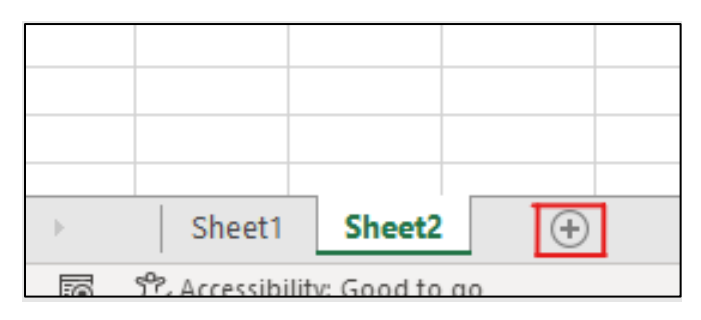